# Workaround for Slow-down and DNS Problems with RV016, RV042, RV042G and RV082 VPN Routers and Mac OS

## Objective

Computers that use Mac OS connected to RV0xx VPN routers may experience a significant slowdown and have problems with DNS resolution if their Internet Service Provider (ISP) does not route IPv6 DNS queries. The solution is to disable IPv6 on Mac OS itself as the Safari and Apple applications do not have a separate process to disable IPv6.

This article explains how to disable IPv6 on Macs connected to RV016, RV042, RV042G and RV082 VPN Routers.

### **Applicable Devices**

- RV016
- RV042
- RV042G
- RV082

### **Software Version**

• v4.2.1.02

### **Disable IPv6 on Mac**

#### With the Mac Graphical User Interface (GUI)

Step 1. Log in to the web configuration utility and choose **Setup > Network**. The *Network* page opens:

| Network                         |                  |          |                       |  |  |  |  |  |  |  |  |
|---------------------------------|------------------|----------|-----------------------|--|--|--|--|--|--|--|--|
| Host Name :                     | routerf7fb52     | (R       | equired by some ISPs) |  |  |  |  |  |  |  |  |
| Domain Name :                   | routerf7fb52.com | (R       | equired by some ISPs) |  |  |  |  |  |  |  |  |
| IP Mode                         |                  |          |                       |  |  |  |  |  |  |  |  |
| Mode                            | WAN              |          | LAN                   |  |  |  |  |  |  |  |  |
| IPv4 Only                       | IPv4             |          | IPv4                  |  |  |  |  |  |  |  |  |
| Dual-Stack IP                   | IPv4 and IPv6    |          | IPv4 and IPv6         |  |  |  |  |  |  |  |  |
|                                 |                  |          |                       |  |  |  |  |  |  |  |  |
| IPv4 IPv6                       |                  |          |                       |  |  |  |  |  |  |  |  |
| LAN Setting                     |                  |          |                       |  |  |  |  |  |  |  |  |
| MAC Address : 54:75:D0:F7:FB:52 |                  |          |                       |  |  |  |  |  |  |  |  |
| Device IP Address :             | 192.168.1.1      | ]        |                       |  |  |  |  |  |  |  |  |
| Subnet Mask :                   | 255.255.255.0 \$ |          |                       |  |  |  |  |  |  |  |  |
| Multiple Subnet :               | Enable           | Add/Edit |                       |  |  |  |  |  |  |  |  |
| WAN Setting                     |                  |          |                       |  |  |  |  |  |  |  |  |

Step 2. Click the **IPv4 Only** radio button to disable IPv6 on the router.

Step 3. Click **Save** at the bottom of the page to save changes.

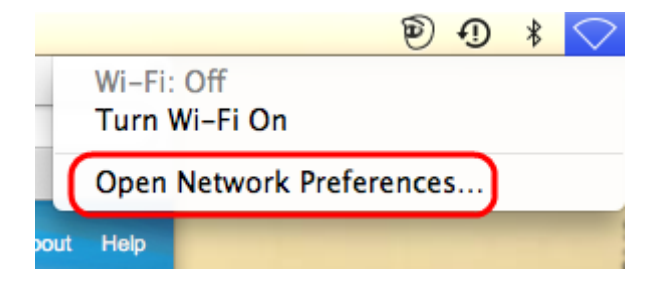

Step 4. On the Mac, choose **Network Icon > Open Network Preferences** from the menu bar at the top right corner of the desktop. The *Network* page opens:

| 0 | 00                                                                |          | Network          |                                                                                         |    |  |  |  |
|---|-------------------------------------------------------------------|----------|------------------|-----------------------------------------------------------------------------------------|----|--|--|--|
|   | t ⊨ Show All                                                      | ]        |                  | Q                                                                                       |    |  |  |  |
|   |                                                                   | Loc      | ation: Automatic | <b>*</b>                                                                                |    |  |  |  |
| e | Ethernet<br>Connected Wi-Fi<br>Off                                | <u>م</u> | Status:          | <b>Connected</b><br>Ethernet is currently active and has the IP<br>address 192.168.1.5. |    |  |  |  |
|   | FireWire<br>Not Connected                                         | *        | Configure IPv4:  | Manually                                                                                | \$ |  |  |  |
|   | Bluetooth PAN<br>Not Connected                                    | 8        | IP Address:      | 192.168.1.5                                                                             |    |  |  |  |
|   |                                                                   |          | Subnet Mask:     | 255.255.255.0                                                                           |    |  |  |  |
|   |                                                                   |          | Router:          | 192.168.1.1                                                                             |    |  |  |  |
|   |                                                                   |          | DNS Server:      | fc00::1                                                                                 |    |  |  |  |
|   |                                                                   |          | Search Domains:  |                                                                                         |    |  |  |  |
| 1 |                                                                   |          | IPv6 Address:    | fc00::3e07:54ff:fe61:dea6                                                               |    |  |  |  |
| t | + - **                                                            |          |                  | Advanced                                                                                | ?  |  |  |  |
| 1 | Click the lock to prevent further changes. Assist me Revert Apply |          |                  |                                                                                         |    |  |  |  |

Step 5. On the Ethernet page, click **Advanced**.

| Configure IPv4:                      | Manually                                              | Connected |  |
|--------------------------------------|-------------------------------------------------------|-----------|--|
| IPv4 Address:                        | 192.168.1.5                                           | •         |  |
| Subnet Mas<br>Route<br>Configure IPv | Automatically<br>Manually<br>Link-local only<br>✓ Off |           |  |
|                                      | DNS Server:<br>Search Domains:                        |           |  |
|                                      |                                                       |           |  |

Step 6. From the Configure IPv6 drop-down list, choose Off.

Step 7. Click **OK** to save the settings.

#### With Command Terminal

Sometimes due to security settings, Mac OS may not allow users to change the IPv6 settings. The Off option will not be available from the Configure IPv6 drop-down list. For such cases, please follow the steps below:

Step 1. On the Mac desktop, choose **Applications > Utilities > Terminal** from the dock.

Step 2. In the Terminal, enter networksetup -listallnetworkservices.

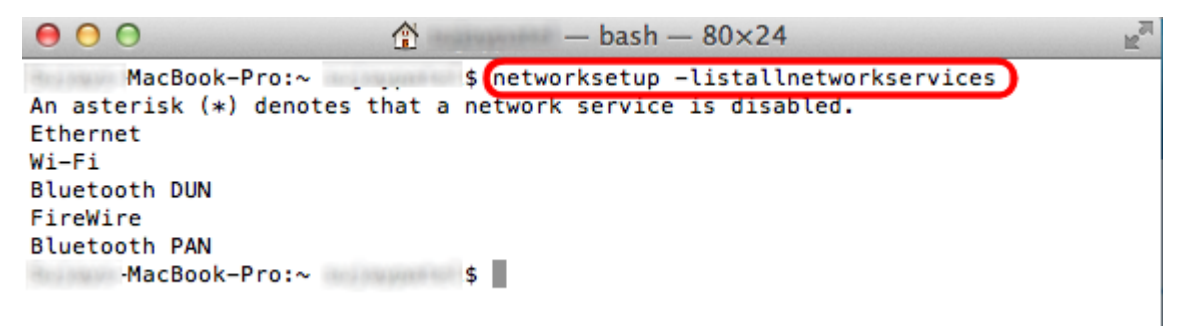

Step 3. Press Enter. All network services will be shown.

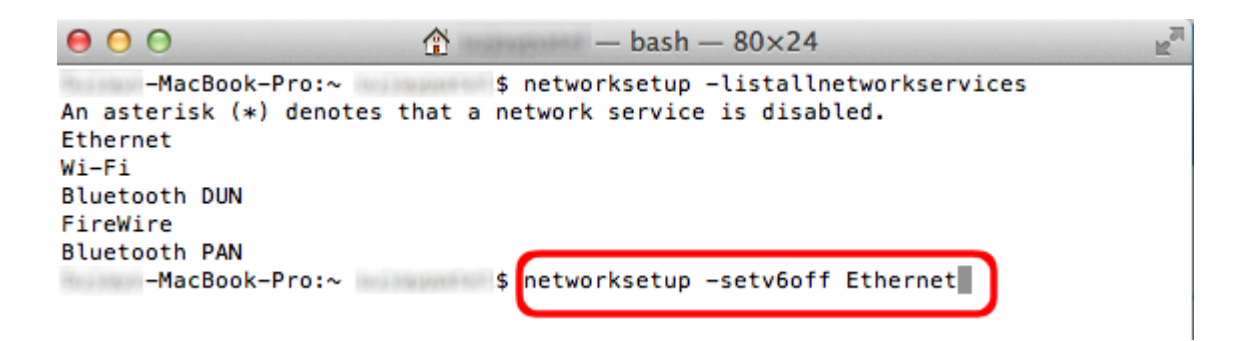

Step 4. Enter networksetup -setv6off Ethernet.

Step 5. Press Enter to disable the IPv6.